FACTSET ) SEE THE ADVANTAGE

# IRN POWER BI DATA CONNECTOR - VERSION 1 User Guide April 2022 Document Version 1.0

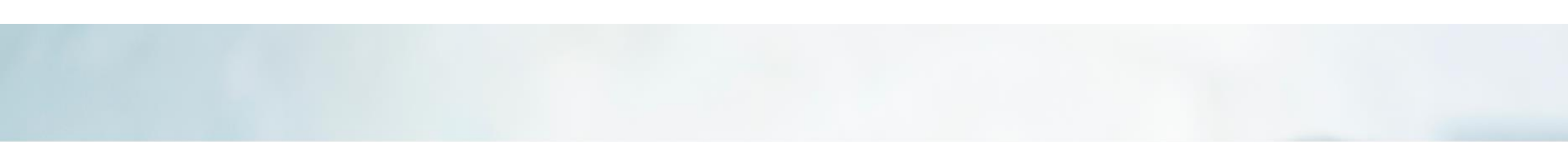

# FACTSET > SEE THE ADVANTAGE

# Contents

| 1. | Backgr | ound                                   | 2 |
|----|--------|----------------------------------------|---|
| 2. | Prereo | uisites                                | 2 |
|    | 2.1    | Download Power BI                      | 2 |
|    | 2.2    | Subscription & Authentication          | 2 |
| 3. | Steps. |                                        | 3 |
|    | 3.1    | Open Power BI Desktop                  | 3 |
|    | 3.2    | Connect to RMS Power BI Data Connector | 3 |
|    | 3.3    | Use Get Functions in the Connector     | 5 |
|    | 3.4    | Result Format                          | 6 |
|    |        |                                        |   |

## 1. Background

The Power BI Data Connector leverages the power of FactSet's IRN API to integrate research data into Power BI. This allows users the flexibility and control to customize how they consume FactSet's IRN using Power BI's data visualizations. Other data sources can also be integrated to further enhance the Power BI experience.

## 2. Prerequisites

To start using the Power BI Data Connector, the following prerequisite steps need to be completed.

### 2.1 Download Power BI

• Please ensure that you are using latest version of Power BI, as latest major update to FactSet Power BI Data connector will only be available there. Any subsequent major or minor version updates will only be available by upgrading Power BI.

#### 2.2 Subscription & Authentication

- To access FactSet's IRN, the appropriate subscription is required. Please refer to the Client Assistance page for more details.
- With the subscription in place, the next step is to generate the API key from the Developer Portal. Please follow the steps outlined in the "FactSet API keys Authentication v1 documentation" under 'Authentication' in the 'Support' dropdown.

# FACTSET > SEE THE ADVANTAGE

# 3. Steps

### 3.1 Open Power BI Desktop

On the Power BI Desktop home page, under section "Get Data" -> "More..."

| <b>B</b> 9 9           |                                        |                                |                             | Untitle                          | l - Power Bl Desktop         |                  |                  |  |
|------------------------|----------------------------------------|--------------------------------|-----------------------------|----------------------------------|------------------------------|------------------|------------------|--|
| File Home Insert       | t Modeling View                        | Help                           |                             |                                  |                              |                  |                  |  |
| Paste S Format painter | Get<br>tata v workbook datasets Server | Enter Dataverse Recent<br>data | Transform Refresh<br>data v | New Text More visual box visuals | New Quick<br>measure measure | Sensitivity<br>* | Publish          |  |
| Clipboard              | Common data sources                    |                                | Queries                     | Insert                           | Calculations                 | Sensitivity      | Share            |  |
| <u>UaU</u>             | Excel workbook                         |                                |                             |                                  |                              |                  |                  |  |
| ⊞                      | Power BI datasets                      |                                |                             |                                  |                              |                  |                  |  |
| 63                     | Power BI dataflows                     |                                |                             |                                  |                              |                  |                  |  |
|                        | Dataverse                              |                                |                             |                                  |                              |                  |                  |  |
|                        | SQL Server                             |                                |                             |                                  |                              |                  |                  |  |
|                        | Analysis Services                      |                                |                             |                                  |                              |                  |                  |  |
|                        | Text/CSV                               |                                |                             | Add data to                      | your report                  |                  |                  |  |
|                        | 🔓 Web                                  |                                | Once loade                  | d, your data will                | appear in the Fie            | elds pane        |                  |  |
|                        | DData feed                             |                                |                             |                                  |                              |                  |                  |  |
|                        | Blank query                            | <b>1</b>                       |                             |                                  | 伫                            |                  | 9                |  |
| 1                      | Power BI Template Apps                 |                                |                             | <b>•••</b>                       | L                            |                  | L4               |  |
|                        | More                                   | Connect to data from mult      | iple sources. port da       | ta from SQL Server               | Paste data into a blank tab  | ole Try          | a sample dataset |  |
|                        |                                        |                                |                             | Get data from an                 | other source $\rightarrow$   |                  |                  |  |
|                        |                                        |                                |                             |                                  |                              |                  |                  |  |

### 3.2 Connect to RMS Power BI Data Connector

Search for 'FactSet' in the 'Get Data' pop-up and select the FactSet RMS (Beta) Connector from the righthand list.

| FactSet              | × All              |                |
|----------------------|--------------------|----------------|
| All                  | FactSet RMS (Beta) |                |
| Online Services      | FactSet RMS (Beta) |                |
| Other                |                    |                |
|                      |                    |                |
|                      |                    |                |
|                      |                    |                |
|                      |                    |                |
|                      |                    |                |
|                      |                    |                |
|                      |                    |                |
|                      |                    |                |
|                      |                    |                |
|                      |                    |                |
|                      |                    |                |
|                      |                    |                |
|                      |                    |                |
|                      |                    |                |
| Certified Connectors | Template Apps      | Connect Cancel |

# FACTSET > SEE THE ADVANTAGE

**Authentication page**: You will be prompted to enter the Username, Serial and the API key. Please see the FactSet Developer Portal for additional instructions on setting up an API Key.

|               | FactSetRMS     | $\times$ |
|---------------|----------------|----------|
| Using API key | ✤ FactSetRMS   |          |
|               | User name      |          |
|               |                |          |
|               |                |          |
|               |                |          |
|               | Connect Cancel |          |
|               |                |          |

**Connector Navigator**: The Connector will open Navigator with a list of all functions provided. Please note that all functions may not be available depending on your available subscriptions, your account team can assist with requirements for access to additional products.

| Navigator                   |    |                               |      | × |
|-----------------------------|----|-------------------------------|------|---|
|                             | Q  |                               |      |   |
| Display Options 🔹           | C2 |                               |      |   |
| 🖌 🗾 FactSet RMS [17]        |    |                               |      |   |
| Authors                     |    |                               |      |   |
| CustomFields                |    |                               |      |   |
| CustomSymbols               |    |                               |      |   |
| CustomSymbolsCustomFields   |    |                               |      |   |
| CustomSymbolsTypes          |    |                               |      |   |
| Meetings                    |    |                               |      |   |
| 🗆 🏥 Notes                   |    |                               |      |   |
| Recommendations             |    | No itoms selected for proview |      |   |
| Sentiments                  |    | No items selected for preview |      |   |
| 🔲 🎫 Subjects                |    |                               |      |   |
| SymbolsRelationships        |    |                               |      |   |
| $\Box f_x$ GetCustomSymbol  |    |                               |      |   |
| $\Box f_x$ GetCustomSymbols |    |                               |      |   |
| $\Box f_x$ GetMeeting       |    |                               |      |   |
| $\Box f_x$ GetMeetings      |    |                               |      |   |
| $\Box f_X$ GetNote          |    |                               |      |   |
| $\Box f_X$ GetNotes         |    |                               |      |   |
|                             |    |                               |      |   |
|                             |    |                               |      |   |
|                             |    | Load Transform Data Can       | icel |   |

#### 3.3 Use Get Functions in the Connector

Use the Get \* Queries to look up parameters for your Notes and create new queries. A form will populate in the query window with parameter fields to narrow your universe and return the relevant data set of interest based on IRN Subject, Author, Date Range, Recommendations and/or Sentiments. Note that the functions contain Get\* queries that are common for IRN Notes, Custom Symbols and Meetings APIs.

| Queries [1] < | × √ f <sub>X</sub> = Source{[Key="GetNotes"]}[Data]                                                                                                    | ~ |
|---------------|----------------------------------------------------------------------------------------------------|---|
| ∫x GetNotes   | This function returns the Notes with Subject, Authors, Recommendations, Sentiments and Dates                                                                                                    |   |
|               | Enter Parameters                                                                                                    |   |
|               | subjectid (optional)<br>Example: c77b269c-840a-47b7-84e9-1e873<br>authorld (optional)<br>Example: c77b269c-840a-47b7-84e9-1e873<br>recommendationlds (optional)<br>Example: c77b269c-840a-47b7-84e9-1e873<br>sentimentIds (optional)                                                             |   |
|               | Example: c77b269c-840a-47b7-84e9-1e875<br>startDate (optional)<br>Example: 2022-01-27                                                                                                    |   |
|               | endDate (optional)<br>Example: 2022-01-27<br>modifiedSince (optional)<br>Example: 2022-01-27<br>Invoke Clear                                                                                                    |   |
|               | function (optional subjectId as nullable text, optional authorId as nullable text, optional recommendationIds as nullable text, optional sentimentIds as nullable text, optional startDate as nullable text, optional endDate as nullable text, optional modifiedSince as nullable text) as text |   |

|   | Function Name    | Function Description                                                               |  |  |  |  |  |
|---|------------------|------------------------------------------------------------------------------------|--|--|--|--|--|
| 1 | GetNotes         | Gets all the notes including non-extended text custom fields in the specified      |  |  |  |  |  |
|   |                  | date(startDate and endDate) range and can be filtered on subjectId, authorId,      |  |  |  |  |  |
|   |                  | recommendationId, sentimentId and modifiedSince.                                   |  |  |  |  |  |
| 2 | GetNote          | Gets Details of a note including note body and extended text custom fields.        |  |  |  |  |  |
| 3 | GetMeetings      | Gets all the meetings including non-extended text custom fields in the specified   |  |  |  |  |  |
|   |                  | date(startDate and endDate) range and can be filtered on modifiedSince.            |  |  |  |  |  |
| 4 | GetMeeting       | Gets Details of a meeting including meeting body and extended text custom          |  |  |  |  |  |
|   |                  | fields.                                                                            |  |  |  |  |  |
| 5 | GetCustomSymbols | Get list of all custom symbols in your IRN database along with standard field data |  |  |  |  |  |
|   |                  | and non-extended text custom fields data and can be filtered on                    |  |  |  |  |  |
|   |                  | CustomSymbolTypeName.                                                              |  |  |  |  |  |
| 6 | GetCustomSymbol  | Gets details of a custom symbol including symbol description and extended text     |  |  |  |  |  |
|   |                  | custom fields.                                                                     |  |  |  |  |  |

### 3.4 Result Format

Results will be returned as a table with notes and custom field data as seen below.

| x GetNotes       |                           | *               | ABC<br>123 date | <ul> <li>ABC<br/>123 createdAt</li> </ul> | <ul> <li>ABC<br/>123 contributorId</li> </ul> | ABC<br>123 title               | ABC<br>123 identifier | <ul> <li>ABC<br/>123 isPersonal</li> </ul> | <ul> <li>ABC<br/>123 state</li> </ul> | <ul> <li>ABC<br/>123 approvalStatus</li> </ul> | <ul> <li>A<sup>B</sup><sub>C</sub> author</li> </ul> |
|------------------|---------------------------|-----------------|-----------------|-------------------------------------------|-----------------------------------------------|--------------------------------|-----------------------|--------------------------------------------|---------------------------------------|------------------------------------------------|------------------------------------------------------|
| Invoked Function | 1 00c892a4-17b3-42f7-a94  | e-19b8c261df91  | 2021-05-20      | 2021-05-20T19:13:29Z                      | b446732b-a547-4f4d-9b74-a4fa46fba687          | Price Target Update for Assoc. | AC-US                 |                                            | FALSE Published                       |                                                | null Paul Casillo                                    |
|                  | 2 01a43684-3adb-4f5d-bcf  | 4-798147f1c918  | 2021-01-04      | 2021-07-08T20:39:55Z                      | b446732b-a547-4f4d-9b74-a4fa46fba687          | Stock Commentary for Boein     | BA-US                 |                                            | FALSE Published                       |                                                | null Paul Casillo                                    |
|                  | 3 022453e2-472d-43b2-8d   | a7-f79a1e5d05dd | 2021-12-20      | 2022-02-02T22:41:19Z                      | 181169b0-93c4-4081-aea9-c9d362b3edd3          | Amazon ESG Review - Needs      | AMZN-US               |                                            | FALSE Published                       |                                                | null Jhankhana Kapadia                               |
|                  | 4 0229e31a-f4a1-4af4-b0b  | d-fed59a24bc10  | 2021-05-25      | 2021-05-25T18:20:15Z                      | b446732b-a547-4f4d-9b74-a4fa46fba687          | Price Target Update for ACM    | ACMR-US               |                                            | FALSE Published                       |                                                | null Paul Casillo                                    |
|                  | 5 0249e926-37ea-4e1b-b9   | d-77d7fd70b306  | 2021-04-25      | 2021-04-26T19:13:02Z                      | b446732b-a547-4f4d-9b74-a4fa46fba687          | Price Target Update for OTIS   | OTIS-US               |                                            | FALSE Published                       |                                                | null Paul Casillo                                    |
|                  | 6 026d3940-760b-4b13-88   | b1-6fe10bc4fa33 | 2018-08-23      | 2018-09-20T13:26:31Z                      | 2f481f7c-2d7b-4b3a-89a4-45f9df9c5619          | Model Update                   | AMZN-US               |                                            | FALSE Published                       |                                                | null Austin McLaughlin                               |
|                  | 7 03d63e8b-9172-40f8-98   | 01-6f5f626d3551 | 2021-07-16      | 2021-07-16T17:20:30Z                      | b446732b-a547-4f4d-9b74-a4fa46fba687          | STT-US Price Target            | STT-US                |                                            | FALSE Published                       |                                                | null Paul Casillo                                    |
|                  | 8 03f469ab-45ab-4a99-ab   | e-7c72cdefb426  | 2018-09-05      | 2018-09-20T16:25:10Z                      | 2f481f7c-2d7b-4b3a-89a4-45f9df9c5619          | TWTR Equity                    | TWTR-US               |                                            | FALSE Published                       |                                                | null Austin McLaughlin                               |
|                  | 9 048b198c-3299-4e16-b8   | 53-31bffc5db9ce | 2021-01-04      | 2021-07-08T20:39:55Z                      | b446732b-a547-4f4d-9b74-a4fa46fba687          | Stock Commentary for Union .   | UNP-US                |                                            | FALSE Published                       |                                                | null Paul Casillo                                    |
|                  | 10 04921336-d8d9-4c90-ab  | :0-cb2fa0b2e42b | 2021-02-23      | 2021-07-09T21:31:01Z                      | b446732b-a547-4f4d-9b74-a4fa46fba687          | Price Target Update for AXS    | AXSM-US               |                                            | FALSE Published                       |                                                | null Paul Casillo                                    |
|                  | 11 0548fc7f-3cda-4666-a6e | 3-279e750355f5  | 2021-04-19      | 2021-04-19T20:29:41Z                      | b446732b-a547-4f4d-9b74-a4fa46fba687          | Price Target Update for XELB   | XELB-US               |                                            | FALSE Published                       |                                                | null Paul Casillo                                    |
|                  | 12 05f45e4a-98d1-44a2-b5  | 5-5e28151cb417  | 2021-06-08      | 2021-06-08T14:58:30Z                      | b446732b-a547-4f4d-9b74-a4fa46fba687          | Price Target Update for AXS    | AXSM-US               |                                            | FALSE Published                       |                                                | null Paul Casillo                                    |
|                  | 13 069173db-c7b4-4430-a7  | d1-7df543fd8de6 | 2019-11-30      | 2019-11-30T15:00:34Z                      | 181169b0-93c4-4081-aea9-c9d362b3edd3          | H&S document                   | FDS-US                |                                            | FALSE Published                       |                                                | null Jhankhana Kapadia                               |
|                  | 14 06c2a19e-2e20-42d9-91  | 8-58d5ec535e91  | 2021-01-04      | 2021-07-08T20:39:55Z                      | b446732b-a547-4f4d-9b74-a4fa46fba687          | Stock Commentary for salesf    | CRM-US                |                                            | FALSE Published                       |                                                | null Paul Casillo                                    |
|                  | 15 070e38b9-1b0b-4b81-aa  | 78-d7de826b54   | 2021-04-07      | 2021-04-07T18:37:33Z                      | b446732b-a547-4f4d-9b74-a4fa46fba687          | Price Target Update for Amaz.  | . AMZN-US             |                                            | FALSE Published                       |                                                | null Paul Casillo                                    |
|                  | 16 07202f47-eaf0-45ed-8b5 | d-5a5488fea31a  | 2021-03-09      | 2021-07-08T20:39:55Z                      | b446732b-a547-4f4d-9b74-a4fa46fba687          | Stock Commentary for Tesla I.  | TSLA-US               |                                            | FALSE Published                       |                                                | null Paul Casillo                                    |
|                  | 17 07356247-09fd-493a-86  | 3-3cee91700992  | 2021-01-04      | 2021-07-08T20:39:55Z                      | b446732b-a547-4f4d-9b74-a4fa46fba687          | Stock Commentary for Morga.    | MS-US                 |                                            | FALSE Published                       |                                                | null Paul Casillo                                    |
|                  | 18 0772bec3-ab73-4bc4-96  | 9-3b054f661b9a  | 2021-05-05      | 2021-05-06T14:19:29Z                      | b446732b-a547-4f4d-9b74-a4fa46fba687          | Price Target Update for MGA    | MGA-US                |                                            | FALSE Published                       |                                                | null Paul Casillo                                    |
|                  | 19 079bcffb-f2ae-496e-bbb | 8-016e504d4585  | 2021-04-27      | 2021-04-27T16:51:06Z                      | b446732b-a547-4f4d-9b74-a4fa46fba687          | Engagment Notes for FDS-US     | FDS-US                |                                            | FALSE Published                       |                                                | null Paul Casillo                                    |
|                  | 20 07f1f793-8de8-46ca-8de | 5-1730cbdc19ad  | 2021-01-04      | 2021-07-08T20:39:55Z                      | b446732b-a547-4f4d-9b74-a4fa46fba687          | Stock Commentary for Cater     | CAT-US                |                                            | FALSE Published                       |                                                | null Paul Casillo                                    |
|                  | 21 0843770b-7a9c-405e-ba  | 18-36141b0af302 | 2021-07-09      | 2021-07-09T15:20:00Z                      | b446732b-a547-4f4d-9b74-a4fa46fba687          | Price Target for NTIC-US       | NTIC-US               |                                            | FALSE Published                       |                                                | null Paul Casillo                                    |
|                  | 22 097442c3-d5f6-4dbc-a0  | b-052bba8d360c  | 2021-01-04      | 2021-07-08T20:39:55Z                      | b446732b-a547-4f4d-9b74-a4fa46fba687          | Stock Commentary for Home .    | HD-US                 |                                            | FALSE Published                       |                                                | null Paul Casillo                                    |
|                  | 23 097443ef-bea7-4f81-8f6 | -122aeca65750   | 2021-05-10      | 2021-05-10T00:19:41Z                      | b446732b-a547-4f4d-9b74-a4fa46fba687          | Price Target Update for Incyt  | INCY-US               |                                            | FALSE Published                       |                                                | null Paul Casillo                                    |
|                  | 24 0a17c80d-4fc3-48d1-953 | 4-29bf02711187  | 2020-08-03      | 2020-09-16T18:09:11Z                      | a2e2f761-c0fd-4ae8-971e-e81c18c2e55f          | Annual Report                  | ATLANTAINFRASTRUCTURE |                                            | FALSE Published                       |                                                | null Rachna Nirudu                                   |
|                  | 25 Oaf33cb4-08ce-4ed2-bab | 3-72c899603235  | 2021-01-04      | 2021-07-08T20:39:55Z                      | b446732b-a547-4f4d-9b74-a4fa46fba687          | Stock Commentary for Adobe.    | ADBE-US               |                                            | FALSE Published                       |                                                | null Paul Casillo                                    |
|                  | 26 0af54380-079d-4164-89  | 8-314df4986684  | 2021-06-08      | 2021-06-08T14:58:30Z                      | b446732b-a547-4f4d-9b74-a4fa46fba687          | Price Target Update for AGO    | AGO-US                |                                            | FALSE Published                       |                                                | null Paul Casillo                                    |
|                  | 27 0b8203c3-6833-457d-93  | ba-8f458d4feb2c | 2019-02-05      | 2019-02-07T07:15:48Z                      | 9e6d4422-b96f-497e-862d-4e31865934ae          | Hold Amazon?                   | WMT-US                |                                            | FALSE Published                       |                                                | null Padmini Purushotham                             |
|                  | 28 0bd4a5ca-c78a-4722-b5  | 14-558ce6a72df4 | 2021-04-12      | 2021-04-13T02:25:41Z                      | 297a7716-fbfe-40e0-b82c-da803d6274c8          | Latest on IBM                  | IBM-US                |                                            | FALSE Published                       |                                                | null Anne Smith                                      |
|                  | 29 0cb8af20-9c6f-4e1b-b96 | 2-1aee71a6c24e  | 2021-01-04      | 2021-07-08T20:39:55Z                      | b446732b-a547-4f4d-9b74-a4fa46fba687          | Stock Commentary for Apple     | . AAPL-US             |                                            | FALSE Published                       |                                                | null Paul Casillo                                    |
|                  | 30 Ocfadecd-49ae-4602-b8a | b-d784a52c3a19  | 2021-04-12      | 2021-04-13T02:22:35Z                      | d3f165be-2bfb-4f4c-9c1e-afe45349eaac          | Apple Update                   | AAPL-US               |                                            | FALSE Published                       |                                                | null Janine Farah                                    |
|                  | 31 0d11cd18-4299-4e43-bf  | 9-4b90310cc89d  | 2021-04-06      | 2021-04-06T15:06:21Z                      | b446732b-a547-4f4d-9b74-a4fa46fba687          | Price Target Update for AMS    | AMS-US                |                                            | FALSE Published                       |                                                | null Paul Casillo                                    |
|                  | 32 0e5d4407-ddff-4f24-b1b | c-2ff4e779112f  | 2021-07-28      | 2021-07-28T10:29:50Z                      | 181169b0-93c4-4081-aea9-c9d362b3edd3          | Facebook - Business Poised t   | FB-US                 |                                            | FALSE Published                       |                                                | null Jhankhana Kapadia                               |